## 設定密碼及螢幕保護裝置(Windows7 適用)

1.桌面電腦圖示按右鍵再點選管理

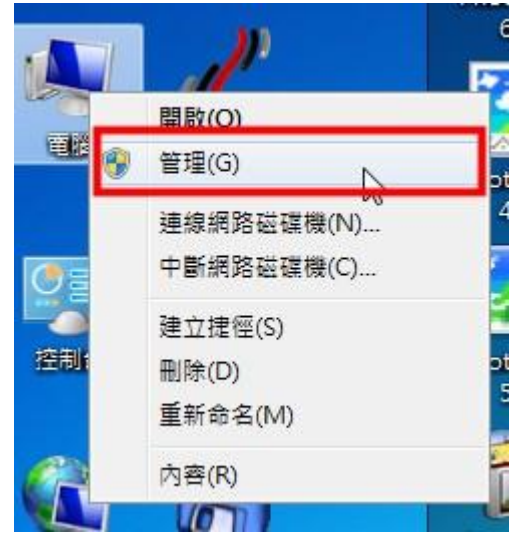

2.點選使用者然後在使用者名稱上按右鍵選擇設定密碼

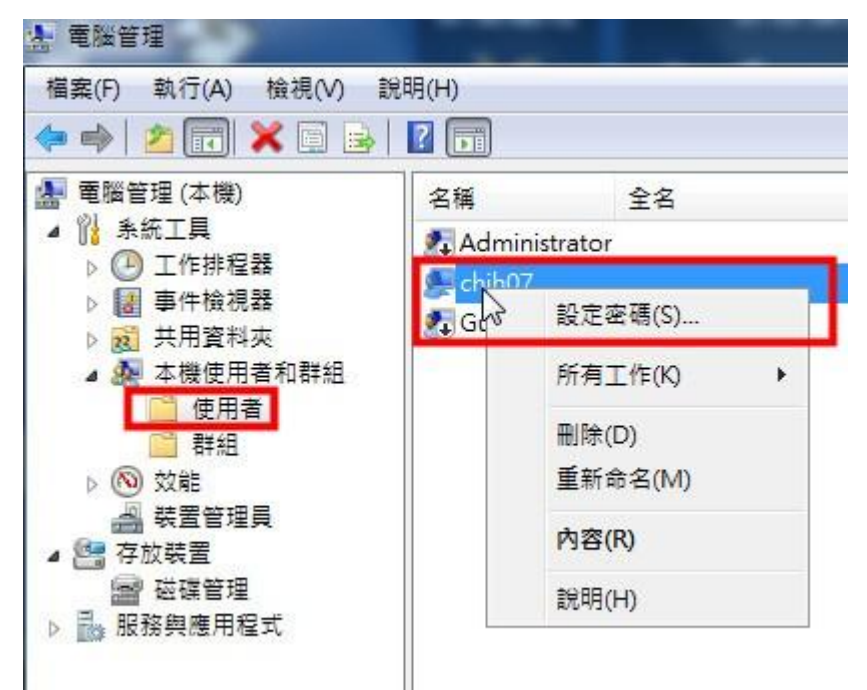

3.完成密碼設定

| 新密碼(N):             | 1                                                               |
|---------------------|-----------------------------------------------------------------|
| 鶴忍密碼(C):            |                                                                 |
| ▲ 您的本機使用:<br>安全性憑證的 |                                                                 |
| in 甲 你快会 「雨心告」。5    | WARE A BEFORE IN THE HEAD AND A DESCRIPTION AND A DESCRIPTION A |

## 4.桌面空白處按右鍵點選個人化

|          |   |                         | State Streemen |
|----------|---|-------------------------|----------------|
|          | F | Configure Fences        |                |
| ł        |   | 檢視(V)                   | +              |
|          |   | Sort by                 |                |
| ę        |   | 重新整理(E)                 |                |
| 7        |   | 貼上(P)                   |                |
| c        |   | 貼上捷徑(S)                 |                |
|          | 2 | NVIDIA 控制面板             |                |
|          | S | 共用資料 <mark>夾同步處理</mark> | +              |
|          |   | 新増(W)                   | +              |
| ne<br>Bi |   | nView 內容                |                |
|          | 1 | 螢幕解析度(C)                |                |
|          |   | 小工具(G)                  |                |
|          | 2 | 個人化(R)                  |                |
|          |   |                         | ALC: N         |

5.右下方點選螢幕保護裝置

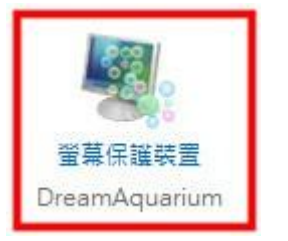

6.設定螢幕保護方式,等候時間設定10分鐘以內,務必勾選「繼續執行後,顯示登入畫面」

| - 螢幕保護裝置(S)                      |        |       |  |  |  |  |
|----------------------------------|--------|-------|--|--|--|--|
| 3D 文字 ▼                          | 設定值(T) | 預覽(V) |  |  |  |  |
| 等候(W): 15 🚔 分鐘 📝 繼續執行後,顯示登入畫面(R) |        |       |  |  |  |  |